## Sportwinner Kegeln

#### Spielverlegung - Schritt für Schritt Anleitung für Spielleiter

<u>Allgemein</u> → Ab dem Sportjahr 2019/20 kann eine Spielverlegung über die WKV-Sportwinner-Datenbank beantragt werden. Als Voraussetzung dafür muss die neueste Programmversion **5.3.99** oder höher installiert sein. Die Verlegung kann sowohl von der Heim- als auch der Gastmannschaft beantragt werden.

<u>Schritt 1</u> → Menüpunkt "Meine Objekte" einmalig aktivieren.

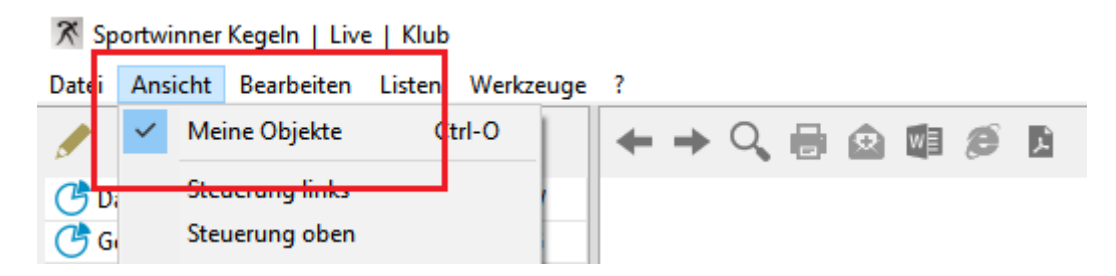

<u>Schritt 2</u> → In dem Bereich "Spielverlegung" das zu verlegende Spiel auswählen und dann auf "Bearbeiten" klicken.

| Listen Spieltage Spiele Spielverlegung                          |                         |              |       |                       |                          |            |  |  |
|-----------------------------------------------------------------|-------------------------|--------------|-------|-----------------------|--------------------------|------------|--|--|
| <sup>(1)</sup> 1 <                                              |                         |              |       |                       |                          |            |  |  |
| Gruppe                                                          | Liga                    | Spieltag     | Antra | gsteller              | Gegner                   | Alte Spie  |  |  |
| ? Herren                                                        | Regionsliga Westfalen 1 | 14. Spieltag | ESV N | lünster/DJK Buldern 1 | KSG Tecklenburger Land 2 | 24.03.2019 |  |  |
|                                                                 |                         |              |       |                       |                          |            |  |  |
| <                                                               |                         |              |       |                       |                          |            |  |  |
| Sportjahr: 2019/2020 Programmlizenz gültig für: Ivan Kerentchev |                         |              |       |                       |                          |            |  |  |

## Sportwinner Kegeln

<u>Schritt 3</u> → Im Abschnitt "Spielleiter" den Antrag genehmigen oder ablehnen. Bei Ablehnung eine plausible Begründung eingeben.

| Spielverlegung / Herr   | en / Regionsliga Westfal | len 1 / 14. Spie | eltag / Spie      | elnummer 55           |                       |               | ×  |  |  |
|-------------------------|--------------------------|------------------|-------------------|-----------------------|-----------------------|---------------|----|--|--|
| 💾 Speichern  🃋          | Löschen                  |                  |                   |                       |                       | 8             | •  |  |  |
| Antragsteller: ESV M    | ünster/DJK Buldern 1     |                  |                   |                       |                       |               |    |  |  |
| Alte Spielzeit :        | 24.03.2019               | 11:00            | Uhr               | Bearbeitet am :       | 30.06.2019            | 16:50         | 7  |  |  |
| Neue Spielzeit :        | 24.03.2019               | 12:00            | Uhr               | Bearbeitet durch :    | D086297 - Austerschu  | ulte, Bruno 🚿 | -  |  |  |
| Begründung :            | Wegen Personalmange      | el möchten w     | ,<br>ir das Spiel | l um eine Stunde nach | ach hinten verlegen.  |               |    |  |  |
|                         |                          |                  |                   |                       |                       |               |    |  |  |
|                         |                          |                  |                   |                       |                       |               | _  |  |  |
| Gegner: KSG Tecklen     | burger Land 2            |                  |                   |                       |                       |               |    |  |  |
| Statur                  |                          |                  |                   | Rearbeitet am :       | 20.05.2010            | 17.51         | -  |  |  |
| Status .                | Antrag angenommen        | ~                |                   | Bearbeitet durch      | 30.06.2019            | 1/:51         |    |  |  |
| Kommentar :             | Gebt in Ordnung          |                  |                   | bearbeater durent.    | D080672 - Aniers, And | are 🔨         |    |  |  |
|                         | Gent in Ordinaria        |                  |                   |                       |                       | <u>^</u>      |    |  |  |
|                         |                          |                  |                   |                       |                       | ~             |    |  |  |
|                         |                          |                  |                   |                       |                       |               |    |  |  |
| Spielleiter: Putze, Fra | ink                      |                  |                   |                       |                       |               |    |  |  |
| Status :                | Antrag genehmigt         | ~                | ?                 | Bearbeitet am :       |                       |               |    |  |  |
| Gebühr :                | 0,00 EUR                 |                  |                   | Bearbeitet durch :    |                       |               | ī. |  |  |
| Kommentar :             |                          |                  |                   |                       | •                     | ^             | ī. |  |  |
|                         |                          |                  |                   |                       |                       |               |    |  |  |
|                         |                          |                  |                   |                       |                       | ~             |    |  |  |
|                         |                          |                  |                   |                       |                       |               |    |  |  |

<u>Schritt 4</u>  $\rightarrow$  Auf "Speichern" klicken. Sportwinner fragt, ob der Antragsteller sowie der Gegner per E-Mail benachrichtigt werden sollen.

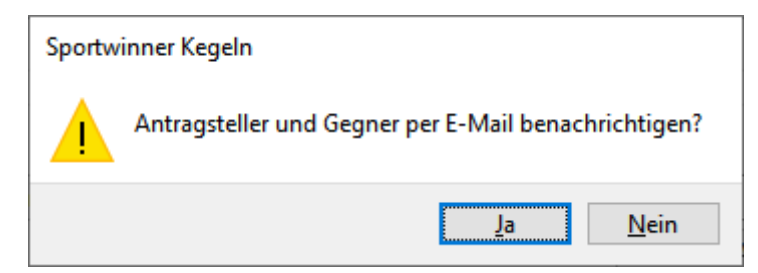

# Sportwinner Kegeln

<u>Schritt 5</u>  $\rightarrow$  Auf "Ja" klicken. Sportwinner sendet dann automatisch den Antrag an die im System hinterlegten E-Mail-Adressen. Ein auf dem Computer installiertes E-Mail-Programm wird dazu nicht benötigt.

| Sportwinner Kegeln  | Sportwinner Kegeln X                                           |  |
|---------------------|----------------------------------------------------------------|--|
| Ø <sup>©</sup> Der  | Der Antrag wurde versendet an:<br>KSG Tecklenburger Land < de> |  |
| -Nachricht wird ges |                                                                |  |
|                     | ОК                                                             |  |
| Verarbeitet: 86865  | von 86865                                                      |  |

<u>Schritt 6</u> → Nach E-Mail-Versand zeigt Sportwinner eine Bestätigungsmeldung und die Empfängeradressen. Diese sind auf Richtigkeit zu überprüfen. Danach auf "OK" klicken und alle Fenster schließen. Der Antragsstatus wechselt nach "Antrag genehmigt".

| Listen Spieltage Spiele Spielverlegung                          |             |          |               |          |                  |                  |   |                  |   |
|-----------------------------------------------------------------|-------------|----------|---------------|----------|------------------|------------------|---|------------------|---|
| 🥟 🧰 🖋 🔍                                                         |             |          |               |          |                  |                  |   | 2                |   |
| Gruppe                                                          | Liga        | Spieltag | Antragsteller | Gegner   | Alte Spielzeit   | Neue Spielzeit   | G | Status           |   |
| 🗸 Herren                                                        | Regionsliga | 14. Sp   | ESV Münst     | KSG Teck | 24.03.2019 11:00 | 24.03.2019 12:00 | Э | Antrag genehmigt |   |
|                                                                 |             |          |               |          |                  |                  |   |                  | · |
|                                                                 |             |          |               |          |                  |                  |   |                  |   |
| Sportjahr: 2019/2020 Programmlizenz gültig für: Ivan Kerentchev |             |          |               |          |                  | 8                |   |                  |   |

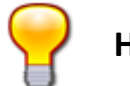

#### Hinweis

 Fehlerhafte oder versehentlich gestellte Anträge sind weder zu genehmigen noch abzulehnen. Solche Anträge können gelöscht werden. Anschließend kann der Antragsteller einen neuen Antrag auf Spielverlegung stellen.